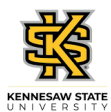

## Canceling Your Approved Absence Request

| Step                                                                                                    | Action                                                                                                    |
|----------------------------------------------------------------------------------------------------|----------------------------------------------------------------------------------------------------|
| Canceling a request is needed if you are no longer taking time off and is the first step needed if you intend to edit the absence request. |                                                                                                    |
| 1.                                                                                                    | From the Employee Self Service homepage in OneUSG Connect, click the <b>Time and Absence</b> tile.                                                                                                    |
| 2.                                                                                                    | The Time page is displayed.<br>Click the Cancel Absences link.                                                                                                    |
| 3.                                                                                                    | <ul> <li>The Cancel Absences page is displayed with a list of absence requests from the past 90 days and into the future 90 days.</li> <li>Select the appropriate absence you wish to cancel.</li> <li>Note: To view an expanded history of your leave requests, use the Filter button.</li> </ul> |
| 4.                                                                                                    | The selected absence is displayed.<br>Click the <b>Cancel Absence</b> button.<br>Cancel Absence                                                                                                    |
| 5.                                                                                                    | Click the <b>Yes</b> button.                                                                                                    |
| 6.                                                                                                    | A confirmation message stating, "Absence Request Canceled Successfully" is displayed, and the request is canceled.                                                                                                    |
| 7.                                                                                                    | You have completed the steps to cancel an approved absence request in OneUSG<br>Connect.<br>End of Procedure.                                                                                                    |